## **Committee Member Guide to Reviewing Proposals**

The purpose of this document is to provide a quick guide on how to review proposals along with their attachments and how to make a decision on a proposal.

- 1. Go to https://westga.curriculog.com/.
- Click "Login" at the top right of the screen and enter your UWG username and password. If you experience the *Error 500 - Internal Server Error*, please clear your browser's cookies and login again.

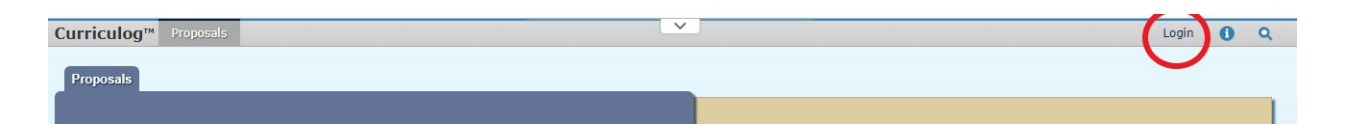

3. Click "My Tasks" at the top left of your screen.

| Curriculog | Proposals   | Ag  | jendas     | Accounts  | Reports |
|------------|-------------|-----|------------|-----------|---------|
| My Tasks   | My Proposal | s \ | Watch List | All Propo | sals    |
| + New Pro  | posal       |     |            |           |         |
| 20200      |             |     | 2.0        |           |         |

4. Hover over a proposal and click the "View Proposal" icon.

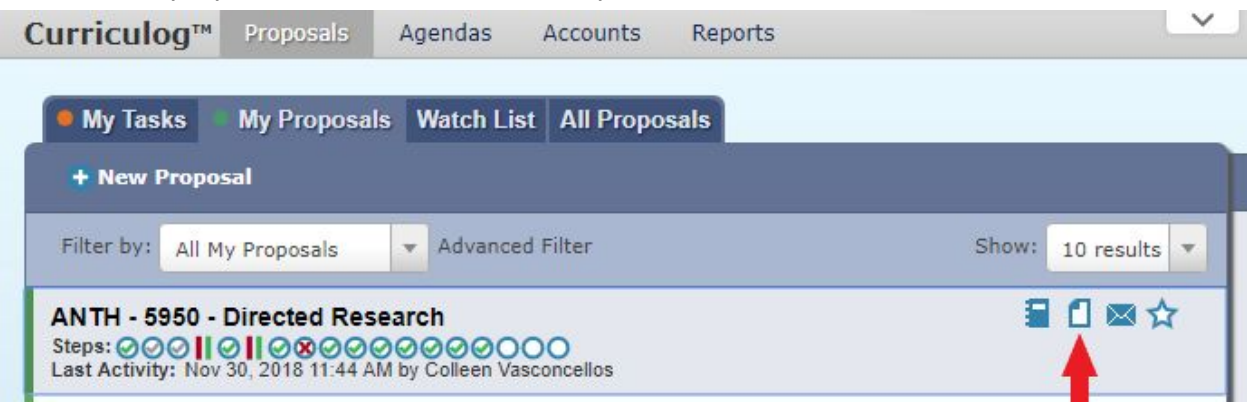

5. Users can view any attached documents by clicking on the file icon in the Proposal Toolbox.

| Curriculog™ Proposals Agendas Ac    | counts Reports                                        | ~     |       |     |                 |
|-------------------------------------|-------------------------------------------------------|-------|-------|-----|-----------------|
| My Tasks My Proposals Watch List A  | All Proposals                                         |       |       |     |                 |
| ACCT - 3232 -<br>2019-2020 Undergra | Managerial Accounting<br>aduate Revise Course Request |       |       |     | Proposal Toolbo |
| 8                                   |                                                       | 0 🖴 🖶 | * 🖪 🗸 | • • | ×               |
| Introduction                        |                                                       | •     | •     |     | User Trackin    |

6. Click the Decisions icon in the Proposal Toolbox to make a decision on the proposal.

|          |              | the second second second second second second second second second second second second second second second s |               |
|----------|--------------|----------------------------------------------------------------------------------------------------|---------------|
| My Tasks | My Proposals | Watch List                                                                                                    | All Proposals |
|          |              |                                                                                                    |               |

| ANTH - 5950 - Directed Research<br>2018-2019 Graduate Revise Course Request                                                             | Proposal Toolbox<br>Status: 000 0 08000000000 |  |  |
|----------------------------------------------------------------------------------------------------|-----------------------------------------------|--|--|
| ₽ 0 4 ↔                                                                                                    |                                               |  |  |
| Introduction 💌                                                                                                    | User Tracking                                 |  |  |
| Welcome to the University of West Georgia's curriculum management system.                                                               | Show current e                                |  |  |
| Please TURN ON the help text before starting this proposal by clicking <sup>1</sup> next to the print icon directly above this message. | Showing All Edits by All Users                |  |  |
| Your PIN is required to complete this process. For help on accessing your PIN, please visit here.                                       | Comments                                      |  |  |

- 7. Please choose the appropriate decision the proposal. See the definitions below.
  - **Approve** by approving the proposal, you are sending it to the next step in the approval process.
  - Reject by rejecting the proposal, you are sending it back to the originator.
    Once the proposal is relaunched by the originator, it will then have to move back through all steps in the approval process.
  - Custom Route by custom routing the proposal, you are sending it to another user in the system. After that user makes a decision on the proposal, it will return back to you. Custom routing should only be used in the following scenarios:
    - Friendly Amendments
    - Additional Approvals if there was a routing issue and an approver was skipped, then select this option to route back to that approver. Once approved, the proposal will move back to your step.

## How to Custom Route a Proposal: Instructions for Committee Chair

Custom routing to the Originator to "revise and resubmit" is an alternative option to the Reject function.

This function "leap-frogs" the proposal back to the committee once the originator makes the requested "friendly amendments." The Reject function moves the proposal back up the chain of approval steps.

NOTE: A proposal can custom route from a particular step only one time; so you need to make sure that everyone has reviewed and given their input before requesting a custom route. Once the originator makes the corrections, the proposal will go directly back to the committee; however, **the committee cannot route the proposal a second time.** The proposal will then have to be rejected.

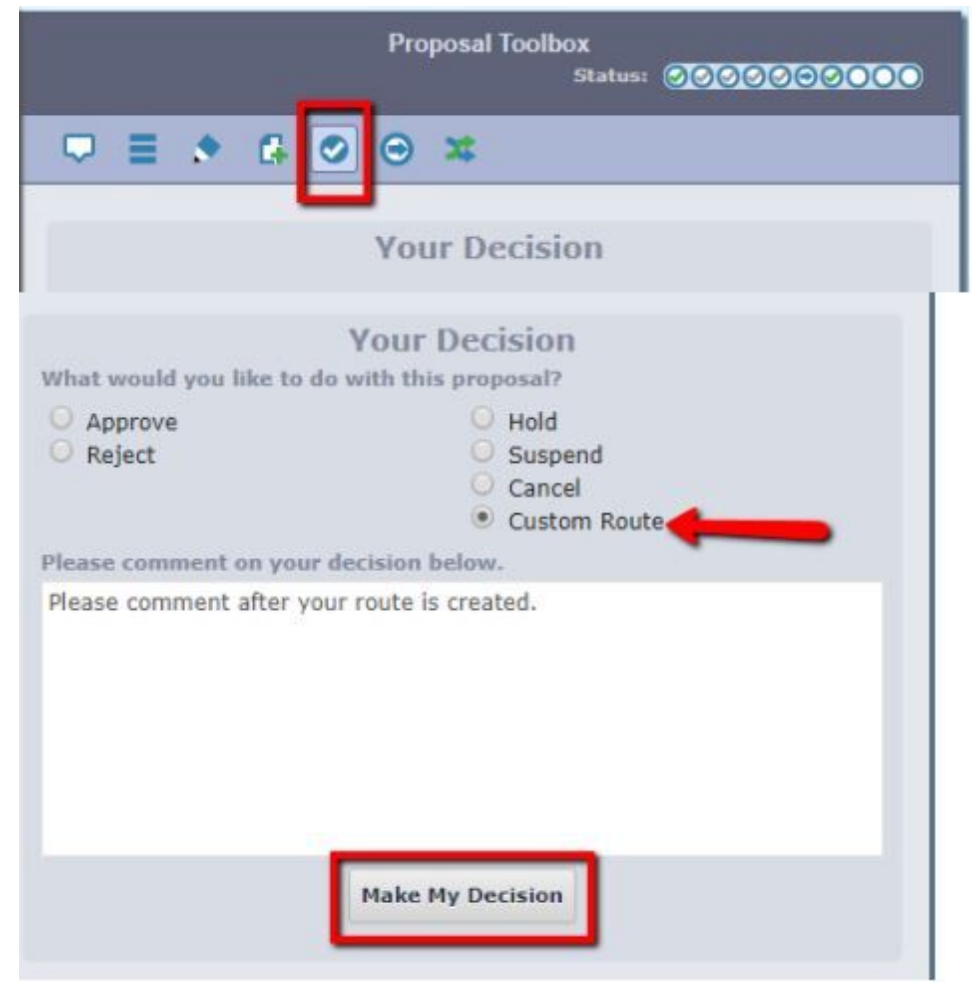

1. Click on the Decisions icon in the Proposal Toolbox and select **Custom Route**.

2. This window will appear:

| ustom Route                                                                                                    |                                                                                                    |                                                                                                    |                                                                                                    |                                      |
|----------------------------------------------------------------------------------------------------|----------------------------------------------------------------------------------------------------|----------------------------------------------------------------------------------------------------|----------------------------------------------------------------------------------------------------|--------------------------------------|
| Step Name:                                                                                                    | Custom Route                                                                                                    |                                                                                                    |                                                                                                    |                                      |
| Participants                                                                                                    |                                                                                                    |                                                                                                    |                                                                                                    |                                      |
| Rules                                                                                                    |                                                                                                    |                                                                                                    |                                                                                                    |                                      |
| Decisions                                                                                                    |                                                                                                    |                                                                                                    |                                                                                                    |                                      |
| Deadlines/Re                                                                                                    | minders                                                                                                    |                                                                                                    |                                                                                                    |                                      |
| ase comment o                                                                                                    | n this custom                                                                                                    | route                                                                                                    |                                                                                                    |                                      |
| e: By selecting ti<br>uest is pending a<br>nges to your cus                                                               | n this custom<br>he button below<br>not must be app<br>tom route reque                                                             | route<br>, you are requesting a custor<br>roved by an Administrator. D                                                                                         | n route on this proposal,<br>uring this time, you may                                                            | This make                            |
| e: By selecting ti<br>uest is pending a<br>nges to your cus<br>our route is aper<br>te. Depending or<br>omplete, or it me | n this custom<br>he button below,<br>ind must be app<br>tom route reque<br>oved, the propo<br>the options you<br>by continue in th | route<br>, you are requesting a custor<br>roved by an Administrator. D<br>et.<br>sal may leave the current str<br>i selected, this item may reb<br>e workflow. | m route on this proposal,<br>uring this time, you may<br>ap immediately to begin it<br>urn to you when the custo | This<br>make<br>ts custo<br>sem rout |

3. First choose to WHOM you are routing the proposal:

| ustom Route  |              |  |
|--------------|--------------|--|
| Step Name:   | Custom Route |  |
| Participants |              |  |
| Add Parti    | icipant      |  |

a. Choose "Role Types." Scroll down to the Originator and click Add Role.

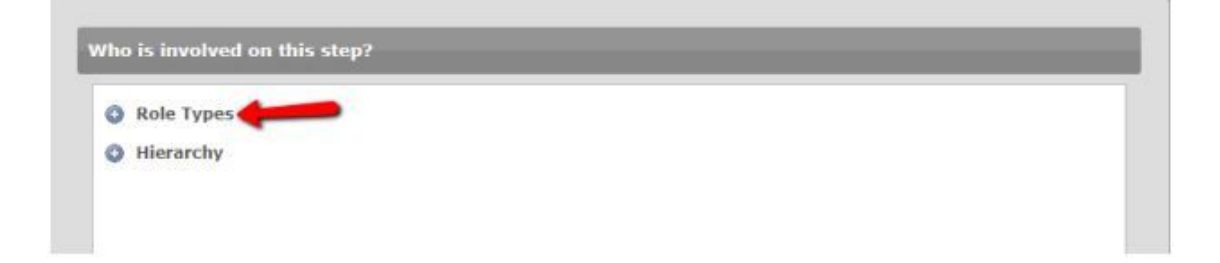

It will then show this window:

| 2 = •          | G 🗢 \ominus 🗯           |
|----------------|-------------------------|
|                | My Pending Custom Route |
| Custom Rou     | te                      |
| Step Nan       | ne: Custom Route        |
| OParticipa     | nts                     |
| 8 Origin       | nator                   |
| O Add P        | articipant              |
| <b>O</b> Rules |                         |
| ODecision      | 6                       |
| O Deadline     | s/Reminders             |

**NOTE:** If you accidentally **select a wrong person or role** and want to delete them before you send the custom route:

- 1. Click the "Add Participant" link for the Custom Route.
- 2. Unselect the user you wish you remove by clicking the Name/Role/Role Type in that order to remove the highlight.
- 3. Click the "Add Participant(s)" buttom.

This will remove the user selected in error from the Custom Route step and then you can

complete the Custom Route request.

b. Choose Rules:

| Edit Proposa                      |                | Toposul.                      |             |   |
|-----------------------------------|----------------|-------------------------------|-------------|---|
| s a signature re                  | uired?         |                               |             |   |
| 🛛 Yes                             |                | Disregard                     | J .         |   |
| s agenda availa<br>ituation where | ole? Does this | step involve<br>I vote on beh | a committee | 2 |
|                                   |                |                               |             |   |
| /ho can view th                   | e comments d   | uring this ste                | p?          |   |

c. Choose Decisions:

| and type of decision is  | this?                 | Choose             |
|--------------------------|-----------------------|--------------------|
| Approve / Reject 100     | 0% for approval       | Approve            |
| Vote: % for a            | pproval               |                    |
| What kind of decision fl | ags will you allow    | to be used on this |
| proposal?                | - <u>j</u> , ou unon  |                    |
| Hold                     | Suspend               |                    |
| Cancel                   |                       |                    |
|                          |                       | _                  |
| Where will the proposal  | go after the custo    | m route?           |
| Proposal should com      | e back to this step.  |                    |
| Proposal should adva     | ance to the next step | o. 🔰               |
|                          |                       |                    |
| who should be notified   | If Rejected:          | ompleted?          |
| If Approved:             |                       |                    |

d. Deadlines/Reminders: There is no need for this function. Please skip.

O Deadlines/Reminders

e. Select "Request Custom Route"

| Note: By selecting<br>request is pending<br>changes to your cu  | the button belo<br>and must be a<br>ustom route req     | w, you are requesting a cust<br>pproved by an Administrator,<br>uest.        | tom route on this proposal.<br>During this time, you may  | This<br>make          |
|-----------------------------------------------------------------|---------------------------------------------------------|------------------------------------------------------------------------------|-----------------------------------------------------------|-----------------------|
| If your route is ap<br>route. Depending<br>is complete, or if r | proved, the proj<br>on the options y<br>may continue in | oosal may leave the current<br>ou selected, this item may r<br>the workflow. | step immediately to begin i<br>eturn to you when the cust | ts custom<br>om route |
| Edit C                                                          | ustom Route                                             | Request Custom Route                                                         | Cancel Custom Route                                       |                       |
|                                                                 |                                                         |                                                                              |                                                           | -                     |

**NOTE:** Once you click on "Request Custom Route" it will not immediately be sent to your recipient – the Originator. The request first must be "approved" by an admin in Curriculog.

## What happens next?

After a Curriculog admin "approves" your request, the proposal will then be routed back to the originator. After the edits are made and the proposal is relaunched, then it will appear back in "My Tasks" for you to review and make a decision on.